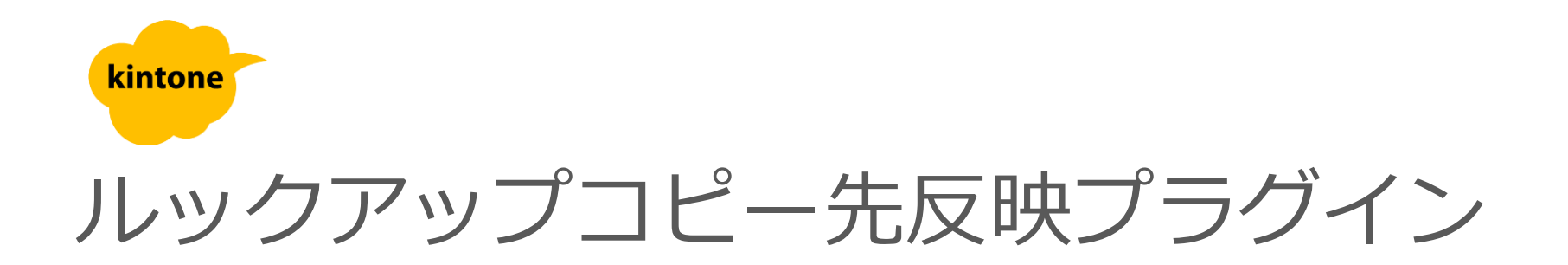

# 利用マニュアル

2025年 3月 4日 第121版

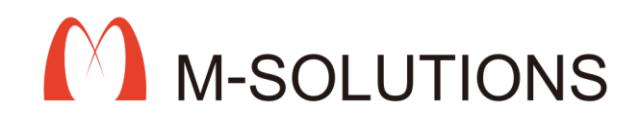

#### プラグイン適用イメージ

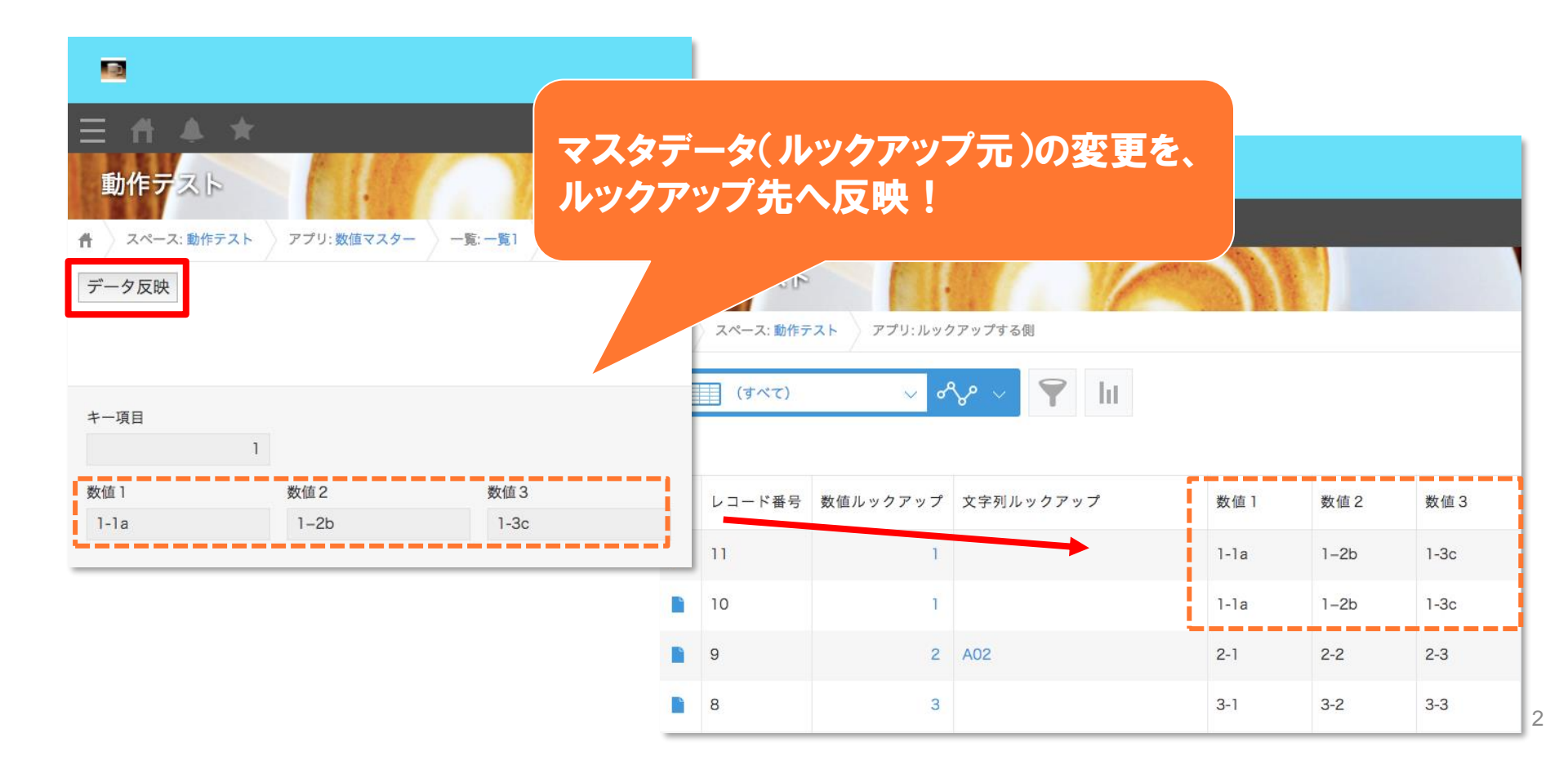

利用可能条件

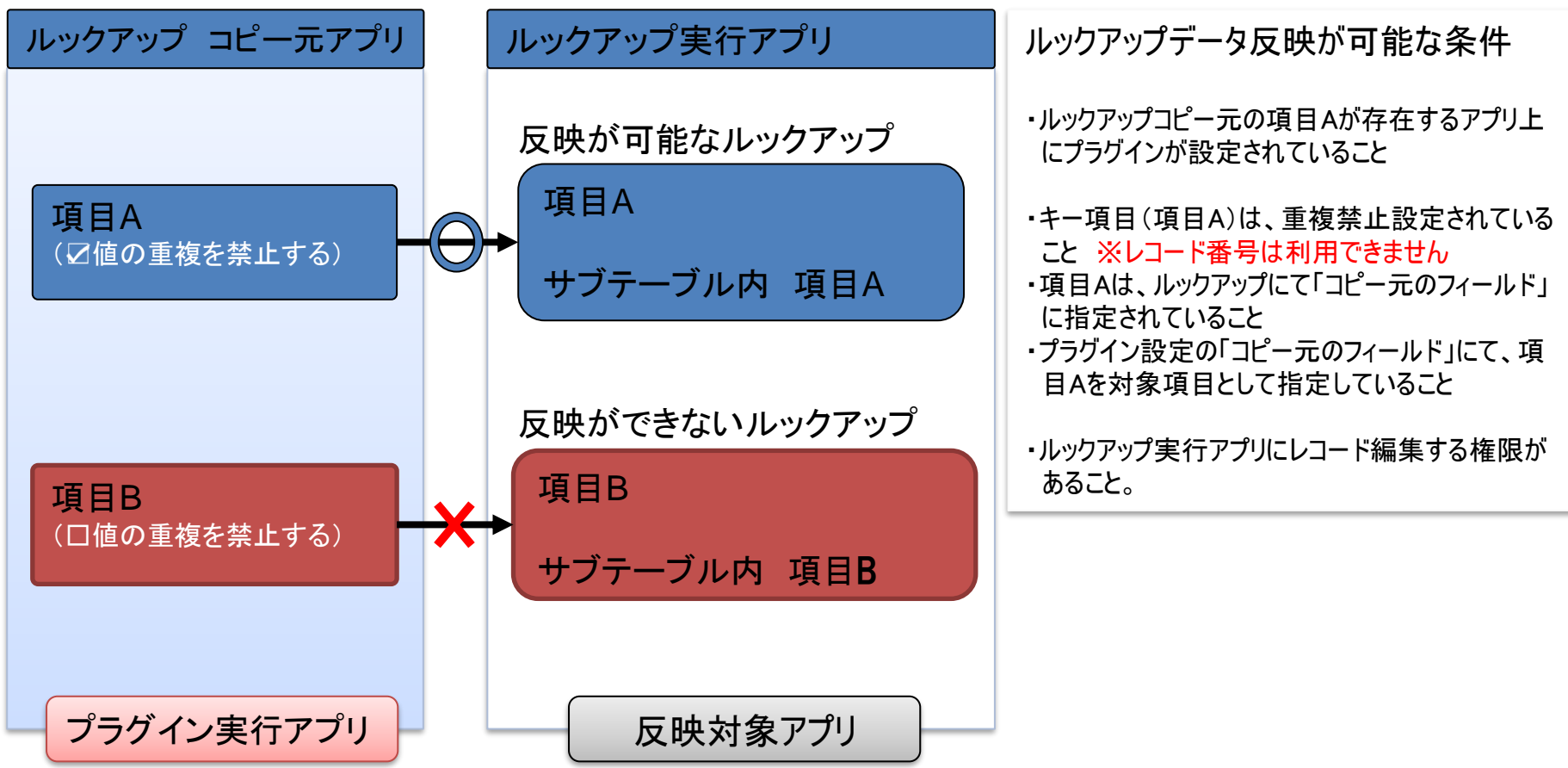

## kintoneへのインストール手順

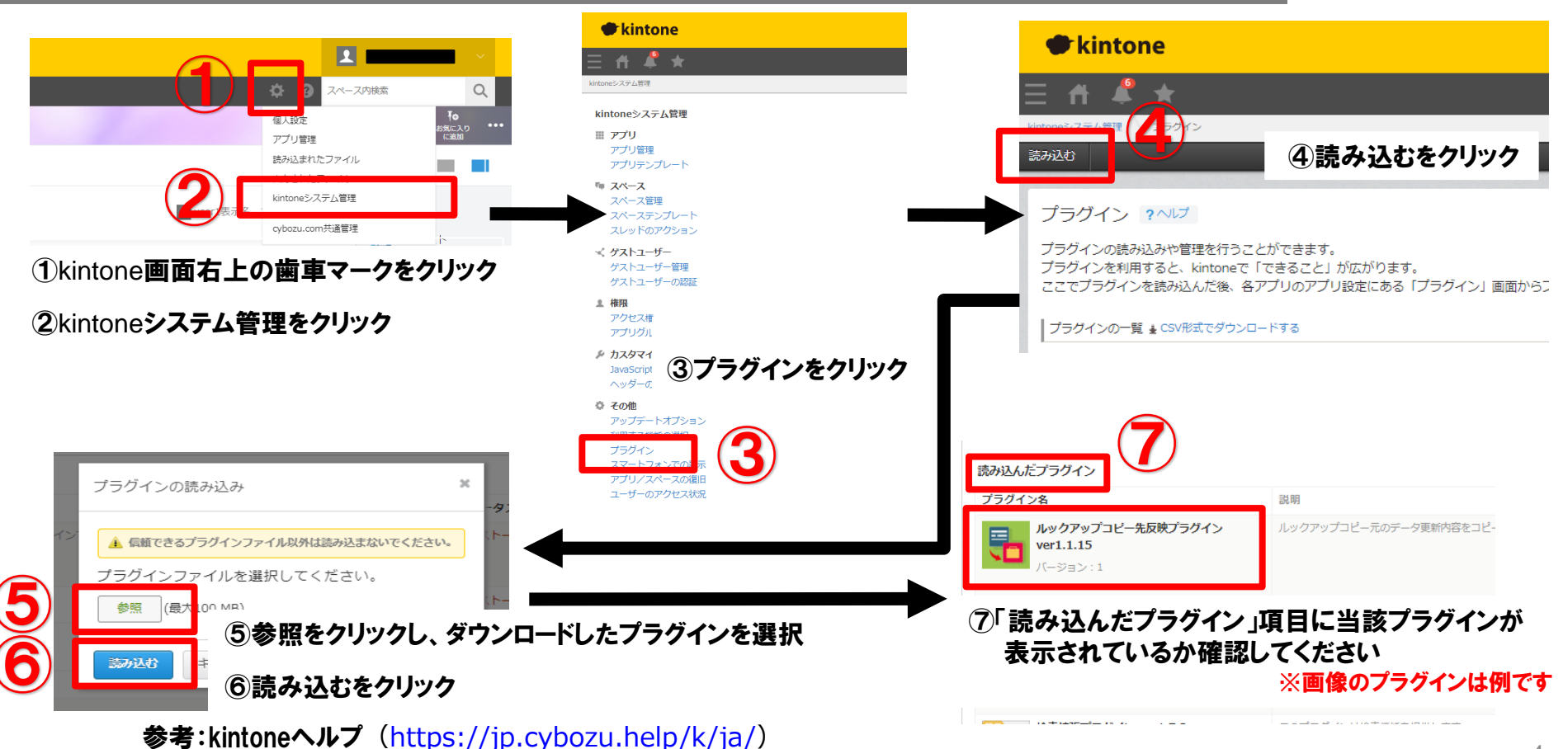

kintone ヘルプ > 管理者ヘルプ > プラグインの管理 > プラグインを追加/削除する(システム管理)

#### アプリへの設定手順

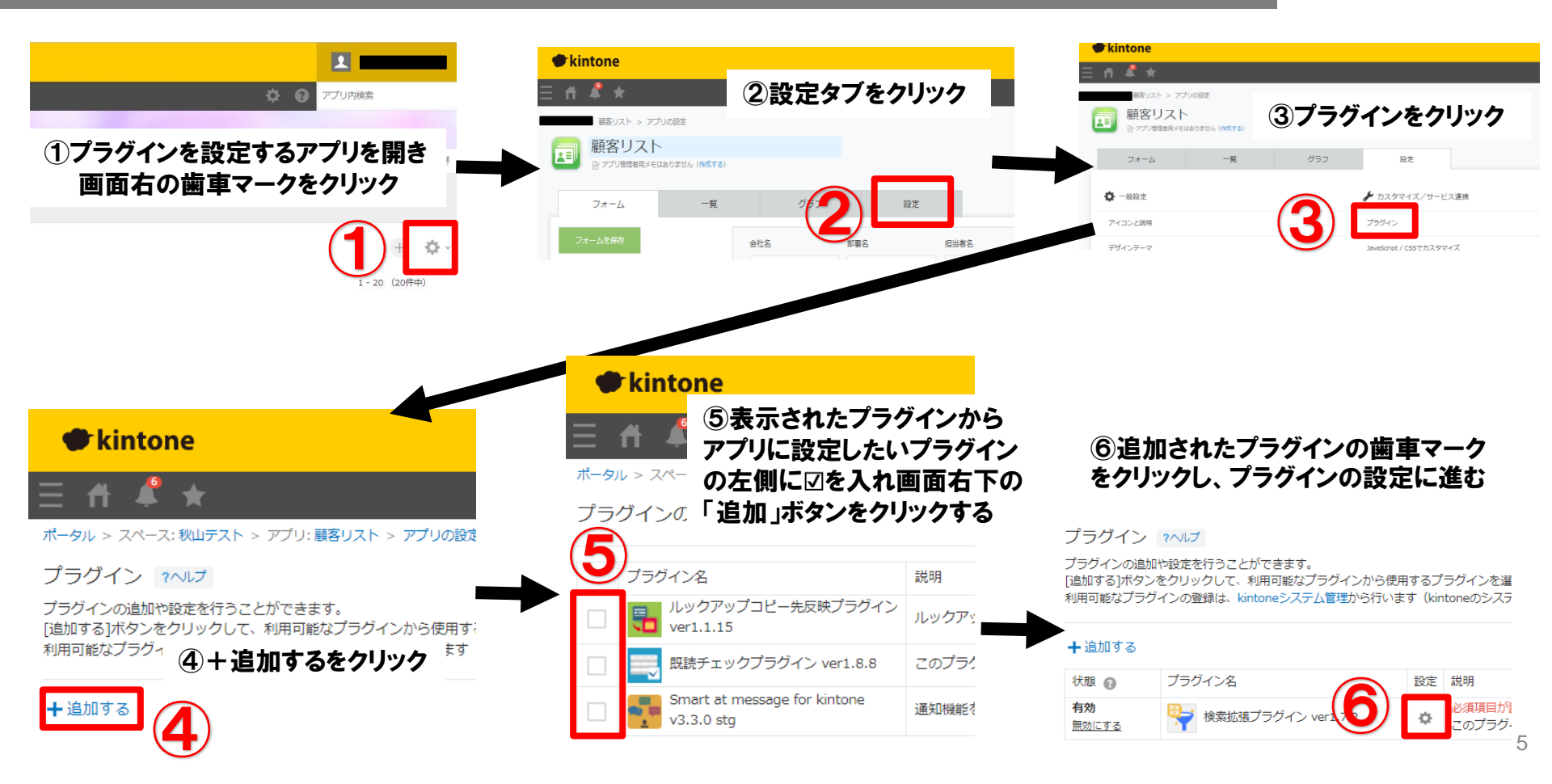

### プロダクトキー設定方法

プロダクトキーは保存時に自動生成されます。

プラグインを複数アプリに適用する場合、生成されたプロダクトキーをコピーし貼り付けて保存してください。

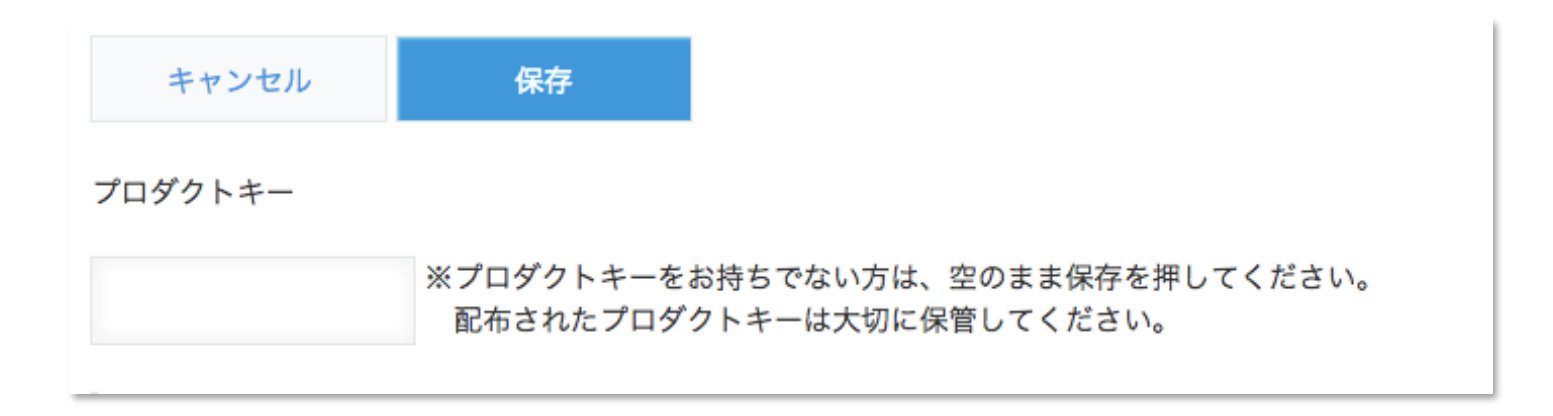

※初回設定時にプロダクトキーが表示されますので、忘れないよう保管してください。プロダクトキーが わからなくなってしまった場合は、サポートへお問い合わせいただきドメインをお知らせください。

設定項目

## ※データコピー元のアプリ(マスターデータ)にプラグインを適用

7

| プラグイン有効化                                                                                                    |                               |                                                                                          |  |  |  |
|----------------------------------------------------------------------------------------------------|-------------------------------|------------------------------------------------------------------------------------------|--|--|--|
| プラグインの有効、または無効を選択してください。                                                                                                    | プラグイン有効化                      | プラグインの有効/無効を設定します。                                                                       |  |  |  |
| ✓ ルックアッノコビー元成成ノラクインを用効に9.5           反映処理を整件させるタイミング                                                                                                    | 反映処理を動作さ                      | 反映処理を動作させるタイミングを指定します。                                                                   |  |  |  |
| 詳細画面の反映ボタン         編集画面の保存時           反映対象アプリの特定方法                                                                                                    | せるタイミング                       | 詳細画面の反映 バタン<br>編集画面の保存時                                                                  |  |  |  |
| ○ スペースに尾しているアプリを対象とする                                                                                                    |                               |                                                                                          |  |  |  |
| 全アプリを対象とする                                                                                                    |                               | 反映先アプリを特定する方法を指定します。<br>スペースに関しているアプリを対象とする                                              |  |  |  |
| ● 対象となるアプリを事前に設定する                                                                                                    | 反映対象アプリの                      |                                                                                          |  |  |  |
| ZA-ZID                                                                                                    | 特定方法                          | 全アプリを対象とする<br>対象となるアプリを事前に設定する                                                           |  |  |  |
| 対象となるアプリを事前に設定<br>対象検索 事前アプリは、対象検索よりアプリ探索を行い、出力されたアプリより処理対象を設定します。                                                                                                    | スペースID                        | 「反映対象アプリの特定方法」で「スペースに関し<br>ているアプリを対象とする」を選択した場合に、対<br>象となるスペースのIDを設定します                  |  |  |  |
| マブリターフィールドコード                                                                                                    |                               | 家になる人へ、人の口を設定しより。                                                                        |  |  |  |
| <ul> <li>✓ 127 ルックアップコピー先反映 ルックアップ</li> <li>▲ ルックアップ</li> </ul>                                                                                                    | 対象となるアプリ<br>を事前に設定            | 「対象検索」ボタンより、本アプリを対象に関連付<br>けされているアプリを検出します。<br>検出結果より対象となるアプリを指定します。                     |  |  |  |
| アプリ内の項目で、各ルックアップより「コピー元のフィールド」として指定可能なフィールドを一覧表示します。<br>※表定されている項目は、「コピー元のフィールド」として指定可能な項目でかつ、「値の重複を禁止する」がチェックされているものです。<br>※ここで項目を指定することで対象となるルックアップを限定することができます。(全てのチェックを行わない場合に限りすべてを反映対象とします)<br>※ここに表示されない項目は、ルックアップ対象であっても反映されません。 | ルックアップ-「コ<br>ピー元のフィール<br>ド」候補 | 本アプリ内のフィールド項目で、ルックアップ可能<br>な項目かつ、反映可能な項目(重複禁止)が表示さ<br>れます。                               |  |  |  |
|                                                                                                    | 反映処理に関する<br>設定                | 反映作業時に表示されるダイアログについての設定<br>します。(次ページに画像あり)<br>①反映処理前に反映内容を手動選択できる<br>②反映処理終了時にメッセージを表示する |  |  |  |
| ✓ 反映処理終了時に反映結果を表示する                                                                                                    |                               | 辺区吠処理於」可に区吠結末で衣示9る                                                                       |  |  |  |

#### 設定項目(反映処理に関する設定)

#### ①反映処理前に反映内容を手動選択できる

| ルックアップ |
|--------|
|        |
|        |
|        |
|        |
|        |
|        |
|        |
|        |
|        |
|        |
|        |

# 「実行」を押すと反映処理が実 行され、「キャンセル」を押すと 反映処理は実行されない

#### ②反映処理終了時にメッセージを表示する

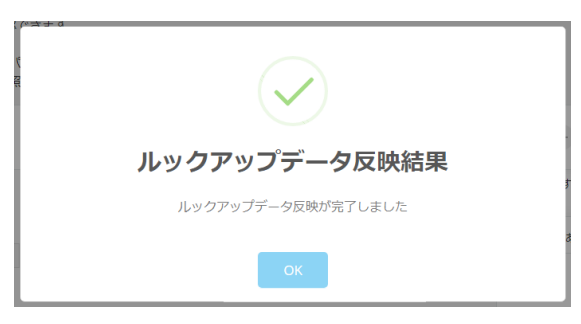

#### ③反映処理終了時に反映結果を表示する

| ルックアップデータ反映結果 |            |          |          |      |    |
|---------------|------------|----------|----------|------|----|
| アプリID         | アプリ名       | フィールドコード | 反映先フィールド | 実施件数 | *  |
| 33            | ルックアップコピー先 | 顧客名      | ルックアップ   | 1    |    |
|               |            |          |          |      |    |
|               |            |          |          |      | Ψ. |

トライアル期限や、契約期日を超過してご利用の場合、アプリの一覧画面で下記ダイアログが表示されアプリを利用することができません。

その場合、アプリからプラグインを削除するか、ご契約の更新をお願いいたします。

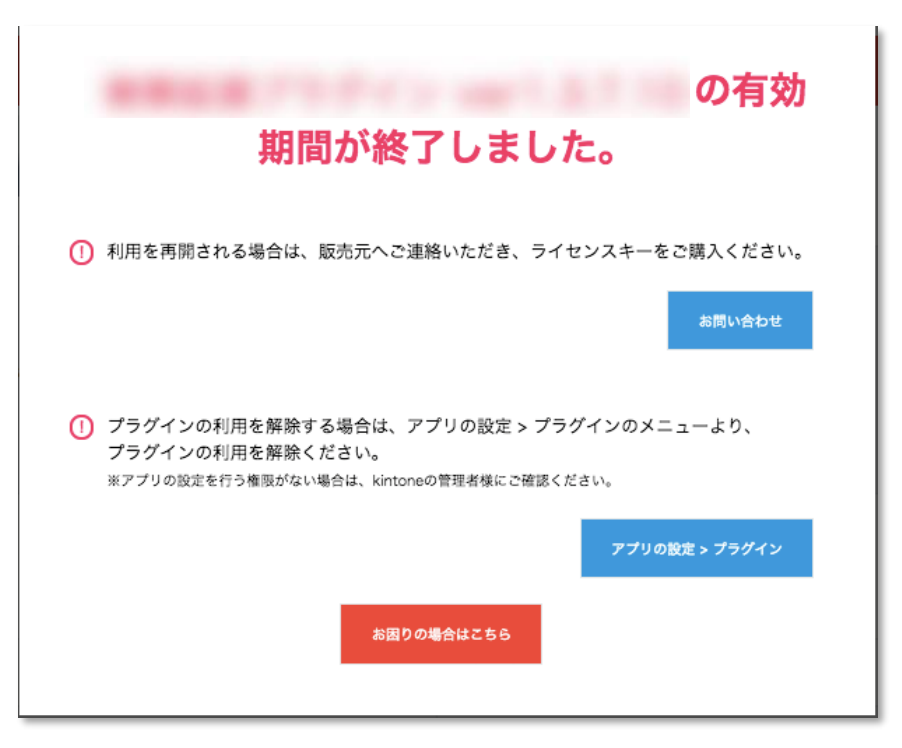

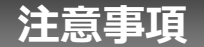

- ・ゲストスペースに対応しています。
- ・モバイル端末に対応しています。
- ・セキュアアクセスに対応しています。
- ・SAML認証に対応しています。
- ・Basic認証に対応しています。
- ・LGWAN環境に対応しています。
- ・「moconavi」のセキュアブラウザ「mocochro(モコクロ)」に対応しています。